# How to Print All Grades in the Grade Book

**When to use:** This process would be used if you to print out a copy of your grade book including assignments.

- 1. Login to Skyward Gradebook.
- 2. Click on My Gradebook

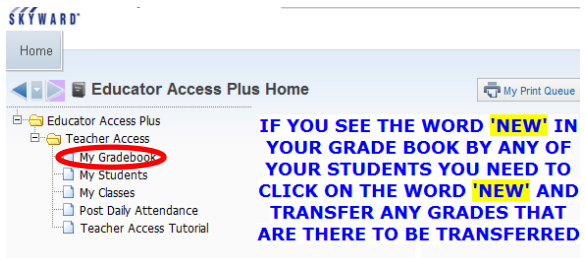

3. Select Report for All Classes then Grade Sheet Report

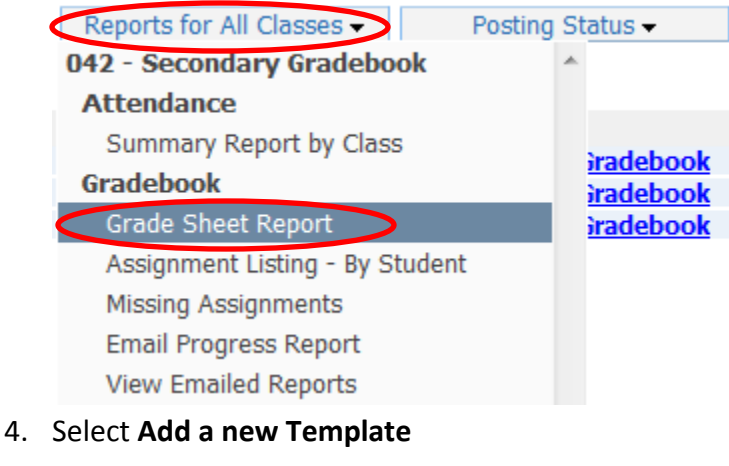

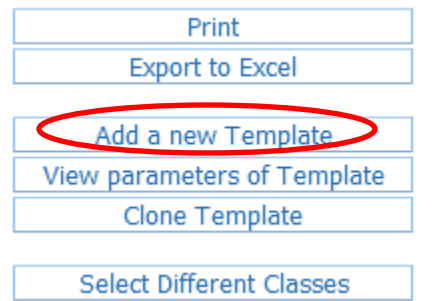

5. Set the parameters as you wish. To print all grades from first of the year to current to be sure to click on Display Grades and Assignments for Date Range.

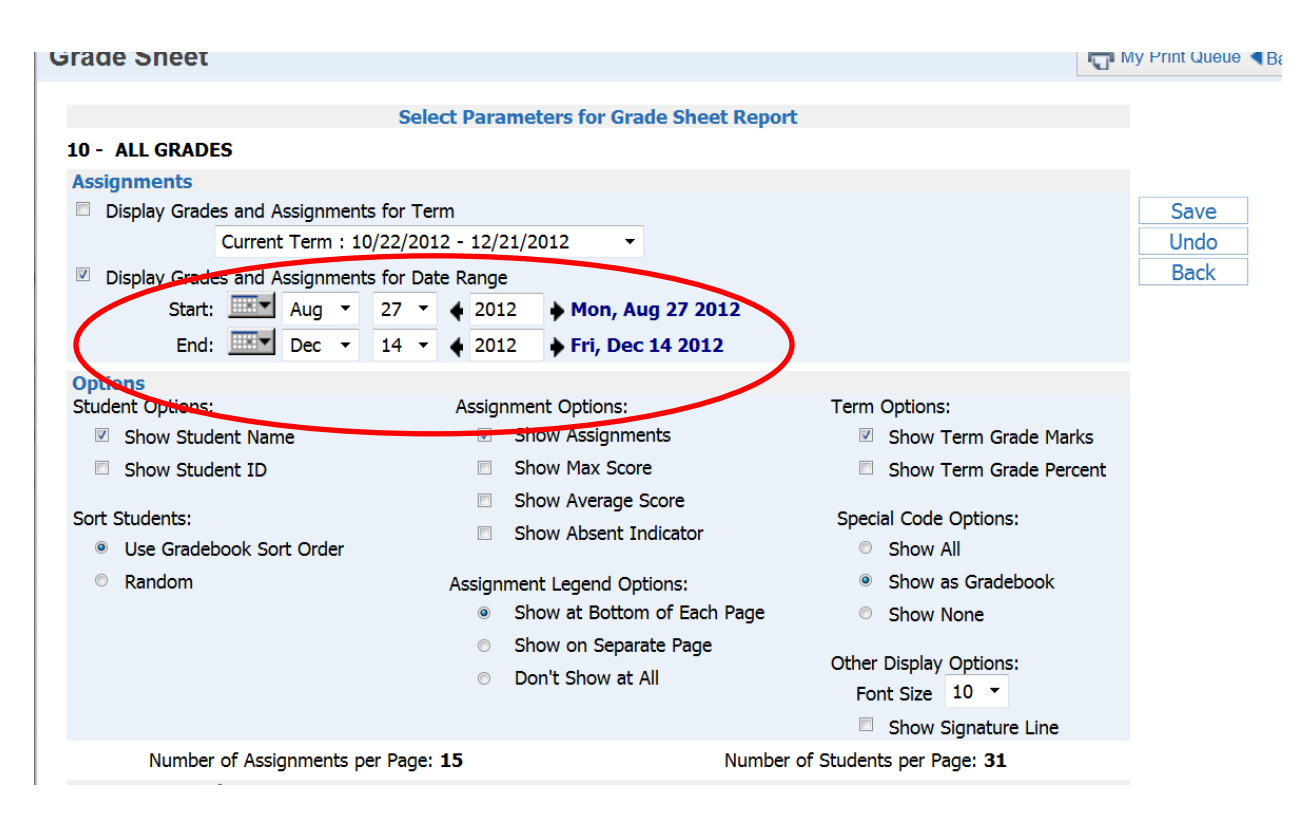

#### 6. Click Save

| Frade Sheet                                                                                                    |                                                                                                    | Му                                                                                                    | Print Queue          |
|----------------------------------------------------------------------------------------------------|----------------------------------------------------------------------------------------------------|----------------------------------------------------------------------------------------------------|----------------------|
| Sele<br>10 - ALL GRADES<br>Assignments<br>Display Grades and Assignments for Ter<br>Current Term : 10/22/201<br>Display Grades and Assignments for Dat<br>Start: Aug 27 *<br>End: Dec 14 * | t Parameters for Grade Sheet Report                                                                                                    |                                                                                                    | Save<br>Undo<br>Back |
| Options<br>Student Options:<br>Show Student Name<br>Show Student ID<br>Sort Students:<br>Use Gradebook Sort Order<br>Random                                                                | Assignment Options:<br>Show Assignments<br>Show Max Score<br>Show Average Score<br>Show Absent Indicator<br>Assignment Legend Options:<br>Show at Bottom of Each Page<br>Show on Separate Page<br>Don't Show at All | Term Options:<br>Show Term Grade Marks<br>Show Term Grade Percent<br>Special Code Options:<br>Show All<br>Show as Gradebook<br>Show None<br>Other Display Options:<br>Font Size 10 •<br>Show Signature Line |                      |
| Number of Assignments per Page:                                                                                                    | 15 Number of                                                                                                    | of Students per Page: <b>31</b>                                                                                                    |                      |

### 7. Click on Print

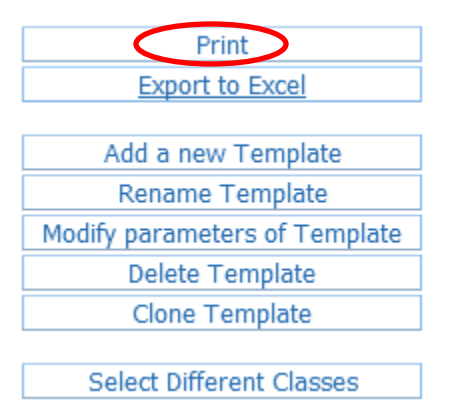

# 8. Wait for the report to reach a **Completed** status then click on **Display Report**.

| Date 👻         | Time     | Report Description        | Class                            | Wait List # | Status    | Tim |
|----------------|----------|---------------------------|----------------------------------|-------------|-----------|-----|
| 01/11/2013 Fri | 10:07 AM | Grade Sheet Report        | 8211A/01 MATHEMATICS 8-A (1 more |             | Completed | 00: |
| 12/11/2012 Tue | 12:39 PM | Progress Report           | 8211A/01 MATHEMATICS 8-A (1 more |             | Completed | 00: |
| 12/07/2012 Fri | 2:39 PM  | Attendance Summary Report | 8211A/01 MATHEMATICS 8-A (2 more |             | Completed | 00: |
| 12/07/2012 Fri | 7:56 AM  | Grade Sheet Report        |                                  | Completed   | 00:       |     |
|                |          | The report Grade Sheet    | Report has finished processing.  |             |           |     |

### 9. Your results will look similar to this.

|     |                     |            | 1      | 2     | د ا   | 4       | 5   | 6     | 1 /   | 8      | 9     | 01 10 | 1 11   | 14    | د ۱   | 14    | 15 /   |
|-----|---------------------|------------|--------|-------|-------|---------|-----|-------|-------|--------|-------|-------|--------|-------|-------|-------|--------|
|     |                     | Assignment | 2ND    | Unit  | WB.p  | WBp.    | PR4 | ИВ. р | WB p. | WB.p   | WB p. | Assig | PR3    | Unit  | WBp.  | Assig | Assgi  |
|     |                     | Week/Day   |        | W16-F | W16-W | W16-M   |     | W15-T | W15-M | W14-W  | W14-T | W12-T |        | W11-F | W11-W | W11-M | W10-F  |
|     |                     | Due Date   |        | 12/14 | 12/12 | 12/10   |     | 12/04 | 12/03 | 11/28  | 11/27 | 11/13 |        | 11/09 | 11/07 | 11/05 | 11/02  |
|     |                     | Category   | -      | TEST  | DWQ   | DWO     |     | DWO   | DWO   | DWQ    | DWO   | DWO   |        | TEST  | DWO   | DWO   | DWO    |
| 01. | BLUEITT, CAMRYN     |            | 79     | *     | 88    | 0       | 80  | 85    | 90    | 15     | 0     | 95    | 82     | 88    | 76    | 65    | 88     |
| 02. | CARFIELD, JORDAN    |            | 74     | *     | 76    | 70      | 75  | 100   | 100   | 0      | 85    | 95    | 75     | 81    | 40    | 75    | 88     |
| 03. | CHENNAULT, DILLION  |            | 91     | *     | 92    | 75      | 91  | 100   | 90    | 97     | 100   | 95    | 91     | 88    | 91    | 95    | 91     |
| 04. | DUCKETT, LEQUADRA   |            | 81     | *     | 92    | 90      | 81  | 90    | 100   | 94     | 85    | 95    | 80     | 69    | 85    | 75    | 94     |
| 05. | ELLIS, CALLIE       |            | 71     | *     | 84    | 0       | 73  | 100   | 100   | 94     | 85    | 95    | 72     | 69    | 70    | 85    | 88     |
| 06. | FULFORD, TAYLOR     |            | 76     | *     | 92    | 0       | 78  | 90    | 100   | 94     | 100   | 95    | 76     | 56    | 0     | 95    | 88     |
| 07. | GABRYSZWSKI, NATHAN | [          | 95     | *     | 80    | 100     | 95  | 95    | 90    | 91     | 100   | 90    | 95     | 100   | 85    | 94    | 100    |
| 08. | GALVAN, ANGEL       |            | 72     | *     | 88    | 80      | 72  | 95    | 100   | 97     | 100   | 95    | 72     | 70    | 91    | 110   | 100    |
| 09. | GREEN, CLINTON      |            | 67     | *     | 72    | 100     | 67  | 100   | 90    | 100    | 85    | 85    | 65     | 56    | 70    | 20    | 82     |
| 10. | HARRISON, JALEN     |            | 78     | *     | 84    | 0       | 80  | 95    | 100   | 91     | 100   | 90    | 80     | 70    | 85    | 85    | 94     |
| 11. | HECTOR, NOAH        |            | 93     | *     | 80    | 90      | 94  | 100   | 100   | 94     | 100   | 95    | 92     | 94    | 88    | 45    | 94     |
| 12. | HERRING, DALTON     |            | 75     | *     | 0     | 100     | 76  | 95    | 90    | 73     | 100   | 75    | 75     | 63    | 76    | 90    | 91     |
| 13. | HOY, RILEY          |            | 71     | *     | 0     | 70      | 73  | 90    | 90    | 82     | 100   | 90    | 73     | 75    | 64    | 85    | 91     |
| 14. | HUDSON, SHANE       |            | 79     | *     | 76    | 0       | 80  | 0     | 90    | 82     | 85    | 85    | 82     | 81    | 76    | 85    | 82     |
| 15. | INNMON, BRITTANY    |            | 73     | *     | 64    | 50      | 74  | 85    | 70    | 76     | 85    | 90    | 74     | 69    | 28    | 90    | 94     |
| 16. | JENKS, DAVIS        |            | 75     | *     | 80    | 100     | 75  | 90    | 90    | 91     | 100   | 95    | 74     | 75    | 82    | 70    | 88     |
| 17. | LANTZ, SYDNEY       |            | 85     | *     | 92    | 70      | 85  | 100   | 90    | 88     | 85    | 95    | 84     | 81    | 82    | 78    | 82     |
| 18. | MARROQUIN, GERARDO  |            | 91     | *     | 92    | 0       | 93  | 70    | 100   | 74     | 85    | 95    | 94     | 94    | 76    | 95    | 96     |
| 19. | MELENDEZ, BETHANY   |            | 75     | *     | 76    | 70      | 76  | 85    | 90    | 85     | 100   | 85    | 75     | 69    | 88    | 68    | 70     |
| 20. | MIRANDA, CECILIA    |            | 65     | *     | 0     | 70      | 67  | 100   | 90    | 76     | 100   | 80    | 66     | 44    | 67    | 82    | 64     |
| 21. | NORTHERN, FAITH     |            | 70     | *     | 92    | 100     | 69  | 100   | 90    | 94     | 85    | 95    | 66     | 56    | 76    | 75    | 94     |
| 22. | PHARR, EMILY        |            | 80     | *     | 80    | 70      | 81  | 100   | 80    | 88     | 85    | 90    | 81     | 75    | 79    | 80    | 88     |
| 23. | RODAS, DAVID        |            | 77     | *     | 90    | 50      | 77  | 95    | 90    | 68     | 85    | 100   | 77     | 81    | 85    | 105   | 82     |
| 24. | THOMPSON, CADE      |            | 70     | *     | 84    | 0       | 70  | 0     | 0     | 74     | 85    | 85    | 71     | 88    | 77    | 55    | 0      |
| 25. | WARD, SHANIECE      |            | 83     | *     | 80    | 0       | 85  | 95    | 90    | 82     | 100   | 95    | 84     | 94    | 85    | 55    | 82     |
| 26. | WENDELL, TAYLOR     |            | 71     | *     | 88    | 100     | 71  | 95    | 90    | 91     | 100   | 95    | 71     | 44    | 79    | 95    | 88     |
|     | •                   |            |        |       |       |         |     |       |       |        |       |       |        |       |       |       |        |
|     |                     |            |        |       |       |         |     |       |       |        |       |       |        |       |       |       |        |
| #   | Description         | F          | am/Stu | #     | Descr | iption  |     |       | F     | am/Stu | 1 #   | Descr | iption | L     |       | Fa    | am/Stu |
| 1   | 2ND Grade Mark      |            |        | 6     | WB. p | . 75-78 | 3   |       | V.    | /v     | 111   | PR3 G | râde M | íark  |       |       |        |
| 2   | Unit 4 Test         | v          | /v     | 7     | WB p. | 70      |     |       | v.    | /v     | 112   | Unit  | 3 Test |       |       | V/    | 'v     |
| 3   | WB. p. 95-96        | v          | /v     | 8     | α .αW | . 53-50 | 5   |       | v     | /ŷ     | 13    | WBp.  | 21-22  |       |       | v/    | ý.     |
| 4   | WBp. 88             | v          | /v     | 9     | WB p. | 48-49   |     |       | v     | /ŷ     | 14    | Assia | nment  | 4-4   |       | v/    | ý.     |
| 15  | PR4 Grade Mark      | -          |        | 110   | Assia | nment   | 5-1 |       | v     | /v     | 115   | Assai | nment  | 4-3   |       | v/    | 'v     |
| 1   |                     |            |        | 11    | 5     |         |     |       | 1.    | -      | 11    | - 5-  |        |       |       | 11    | -      |